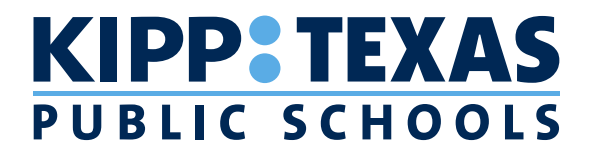

## KEEP TRACK OF YOUR KIPPSTER'S BUS

Please use this guide to download our bus tracker app. The KIPP Texas Public Schools Student Transportation Department is dedicated to providing free, safe, and reliable transportation to all of our students.

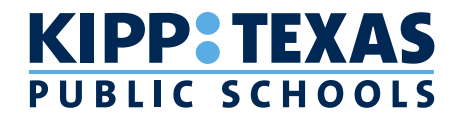

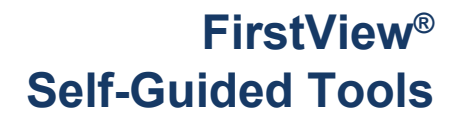

**Registering with School Code ONLY** 

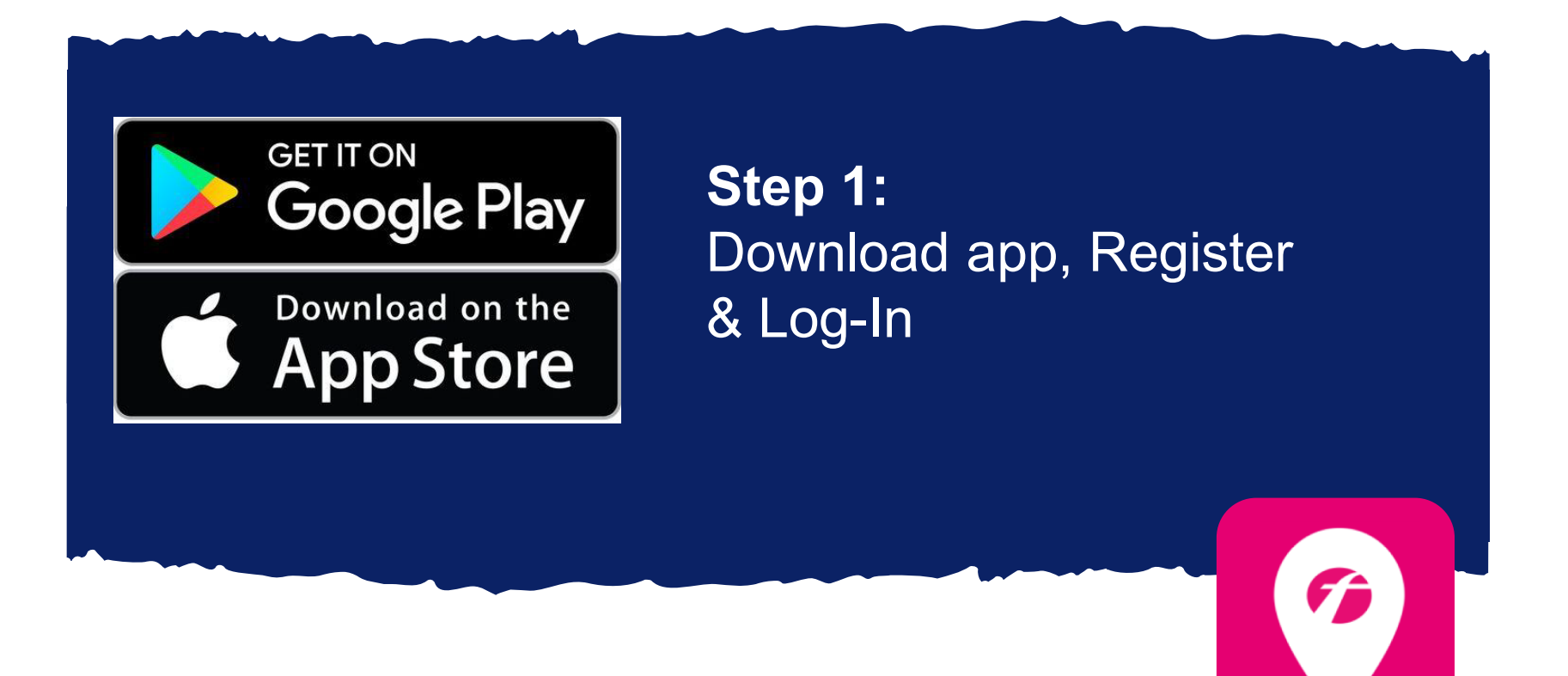

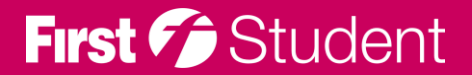

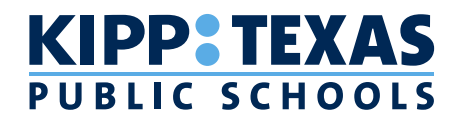

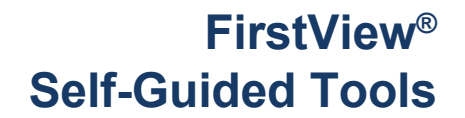

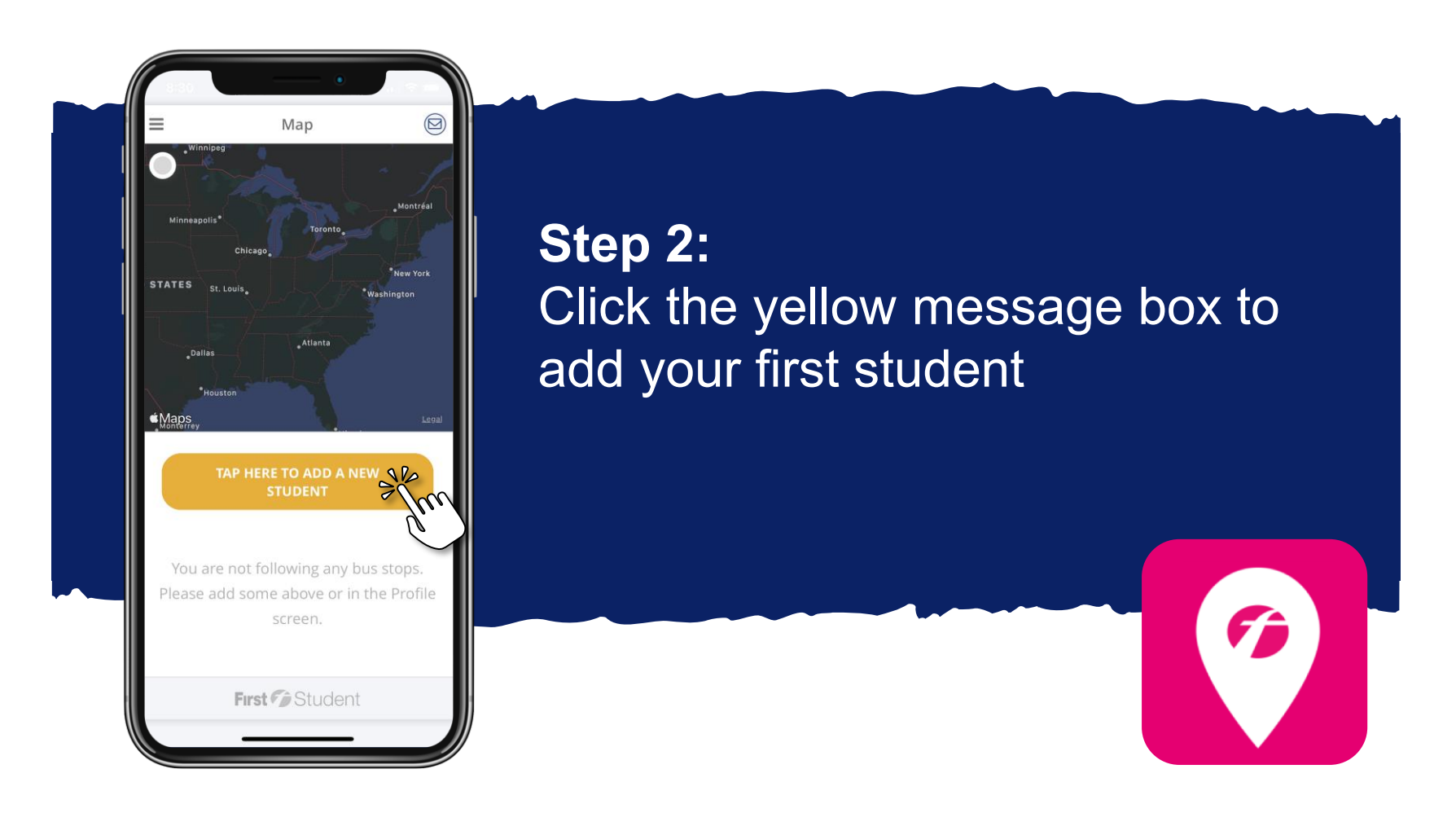

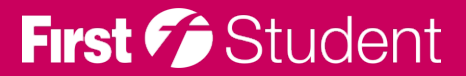

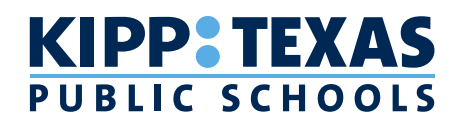

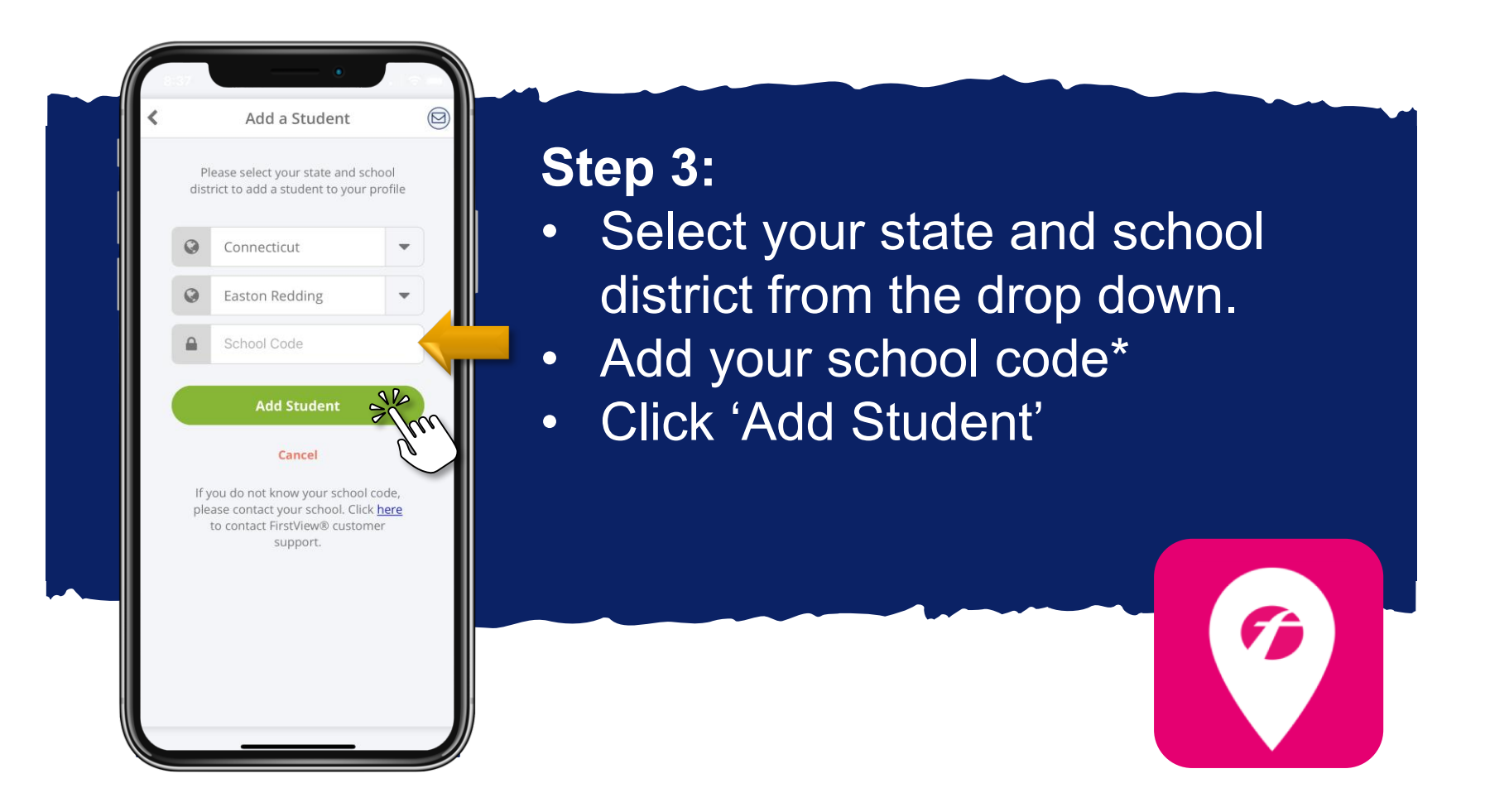

\* If you do not know your school code, please contact your school district.

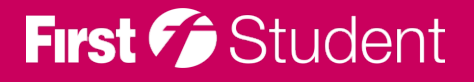

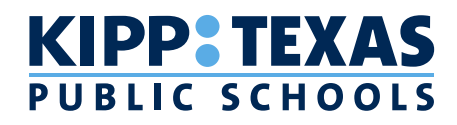

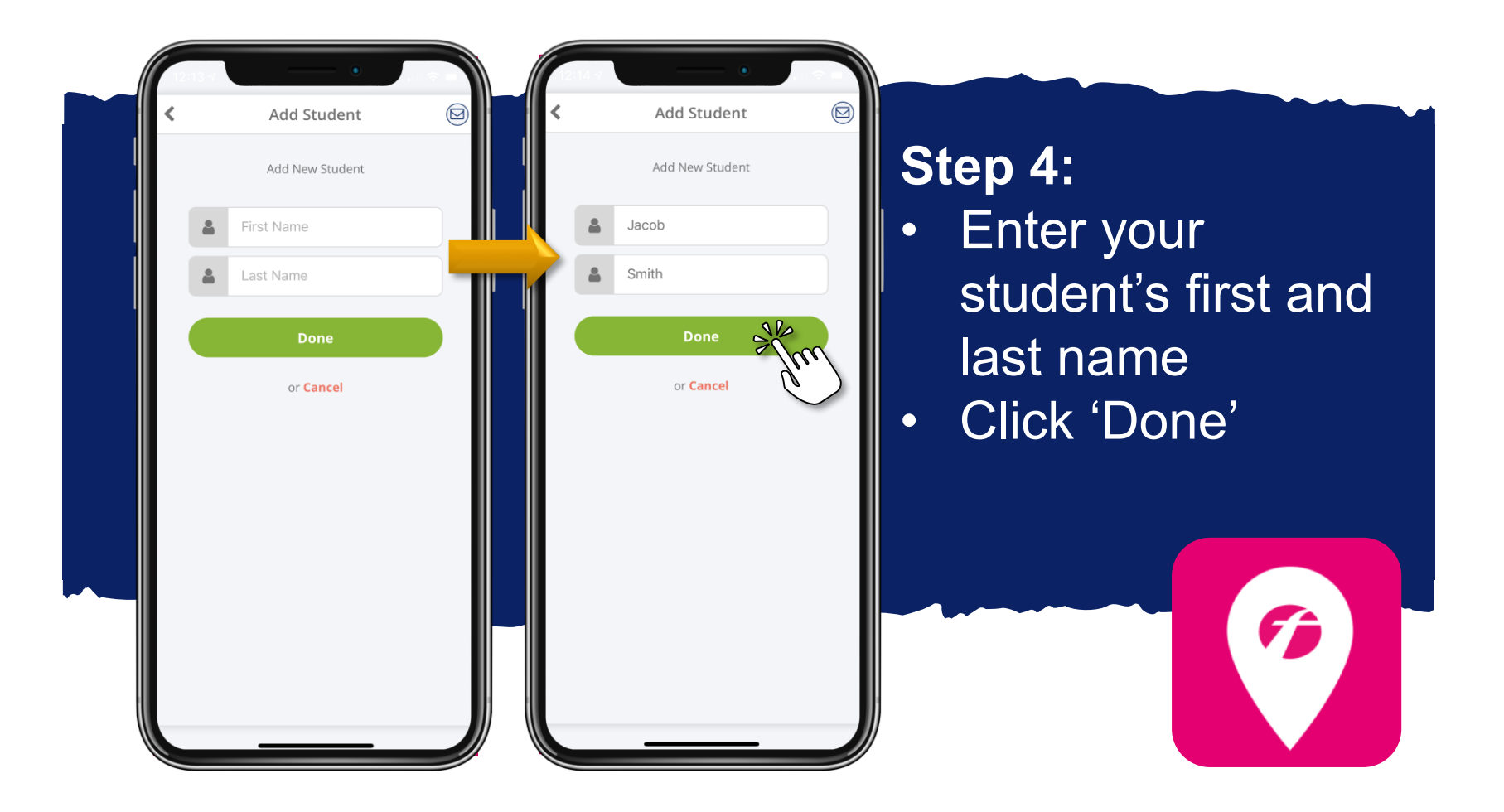

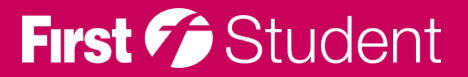

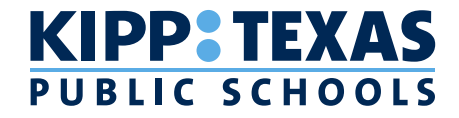

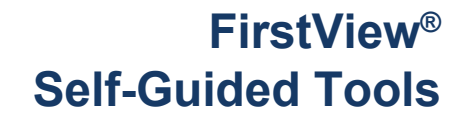

# Your student is added! Next, let's add your student's assigned stop Fj

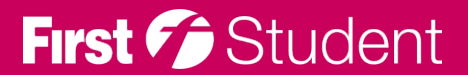

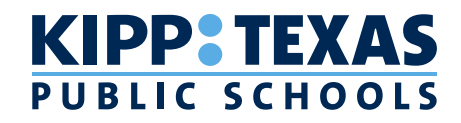

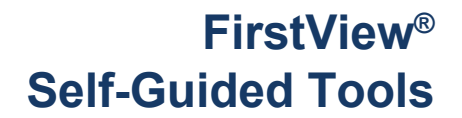

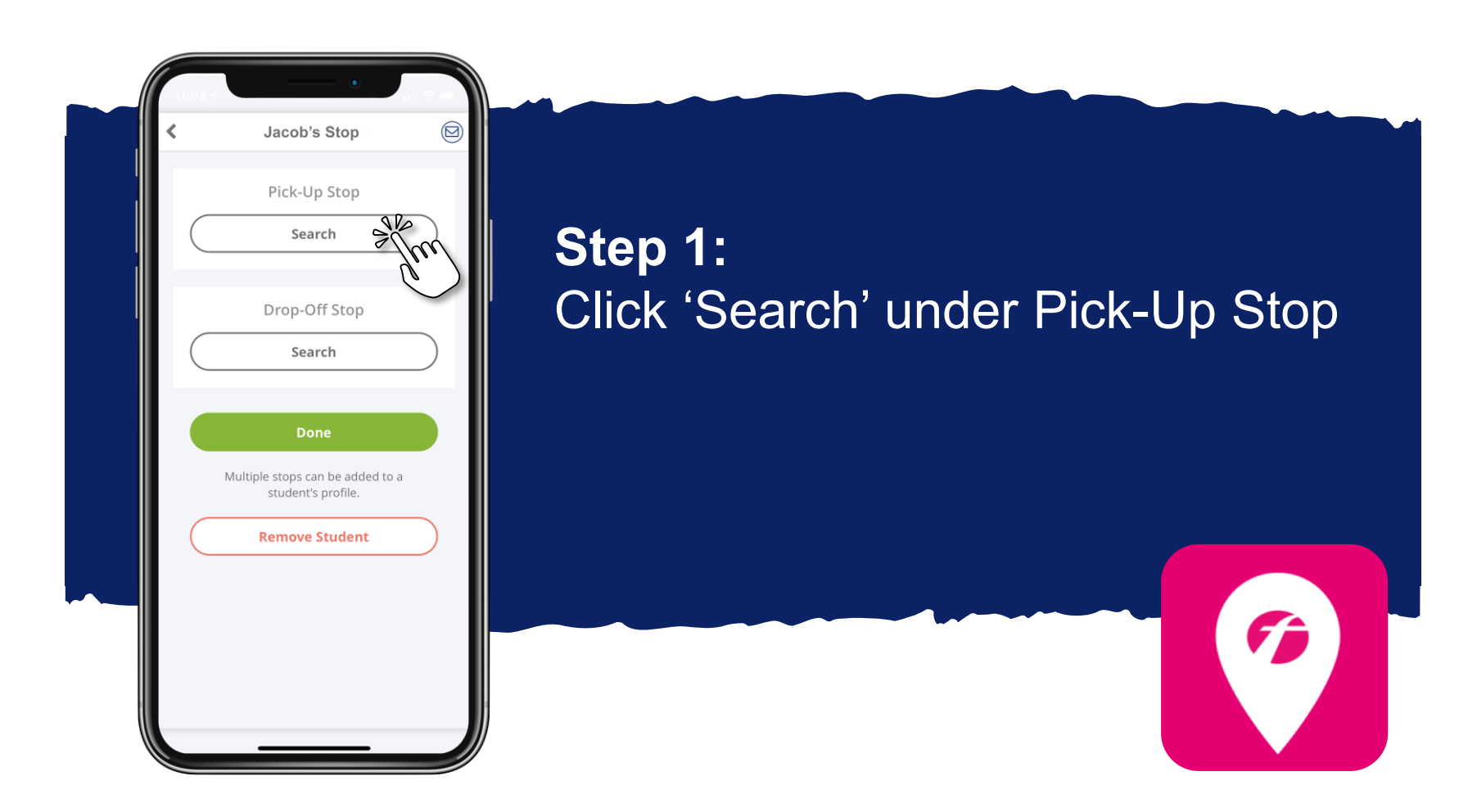

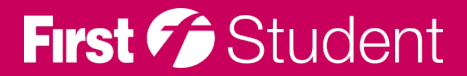

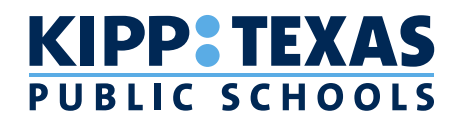

| List Map                                                                                                    |                                                   |
|----------------------------------------------------------------------------------------------------|---------------------------------------------------|
| Q Search<br>You can search, use your location or choose on map<br>Select your stop to school<br>4057 CALICO DR | <ul> <li>Step 2:</li> <li>Click 'List'</li> </ul> |
| ABERDEEN AVE & LANCASTER RD >                                                                                  | <ul> <li>Type in your stop address</li> </ul>     |
| W 38 ST & CANTERBURY DR                                                                                        |                                                   |
| IVY LN & LA RAE DR                                                                                             | Click on the correct stop                         |
| PACIFIC AVE & LAKEVIEW DR                                                                                      | from the search results                           |
| BURGUNDY DR & OLD ZUCK RD                                                                                      |                                                   |
| OLD ZUCK RD & N BIRCH RUN                                                                                      |                                                   |
| PACIFIC AVE                                                                                                    |                                                   |
|                                                                                                    |                                                   |

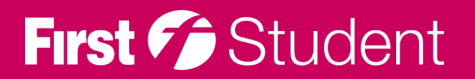

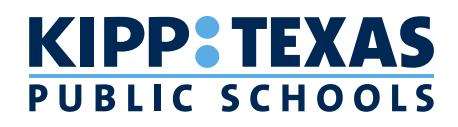

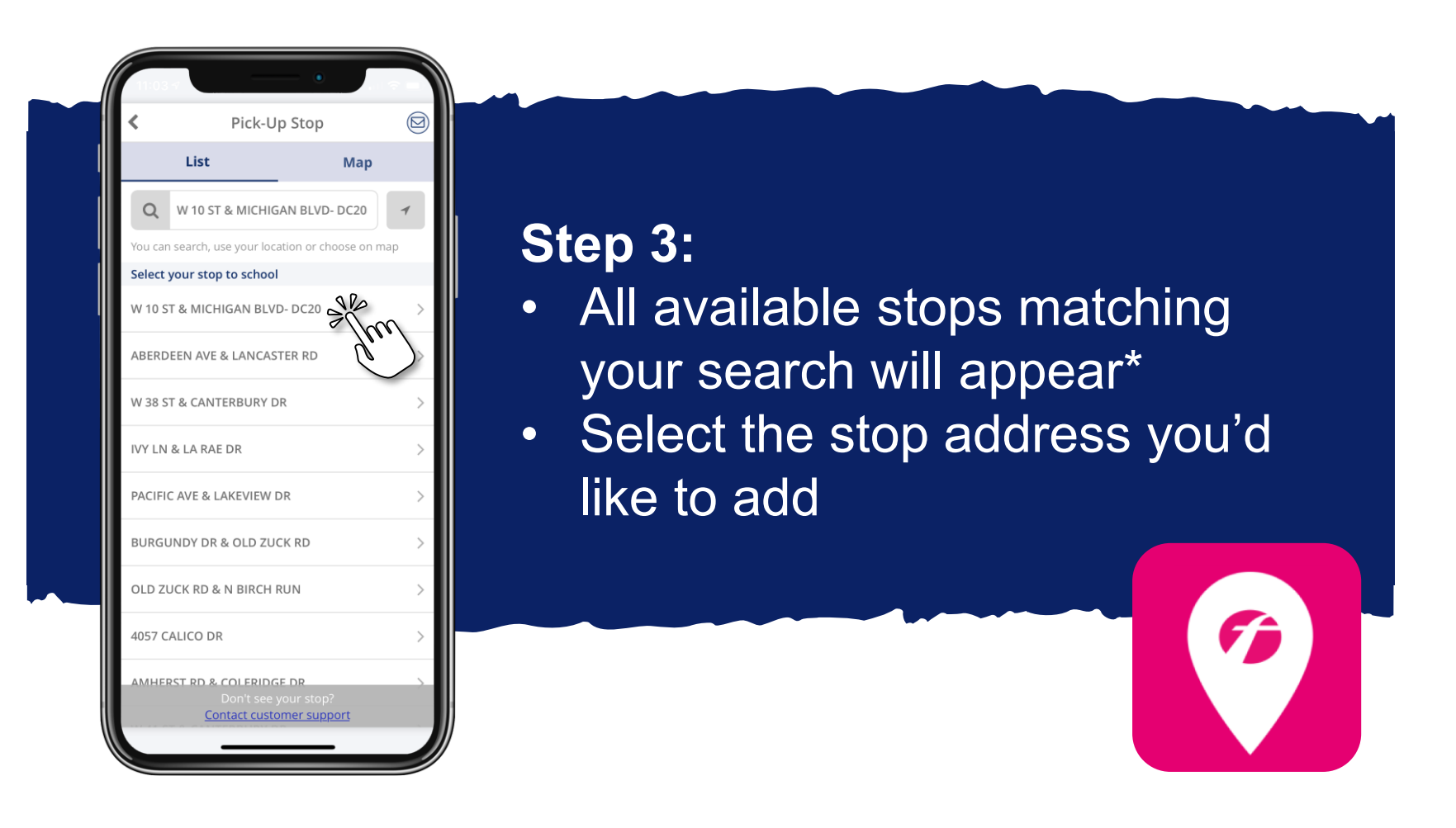

\* Don't see your stop available? Reach out to our support team at support@firstviewapp.com for help.

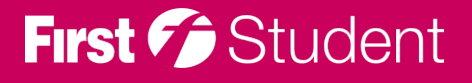

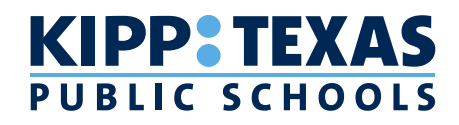

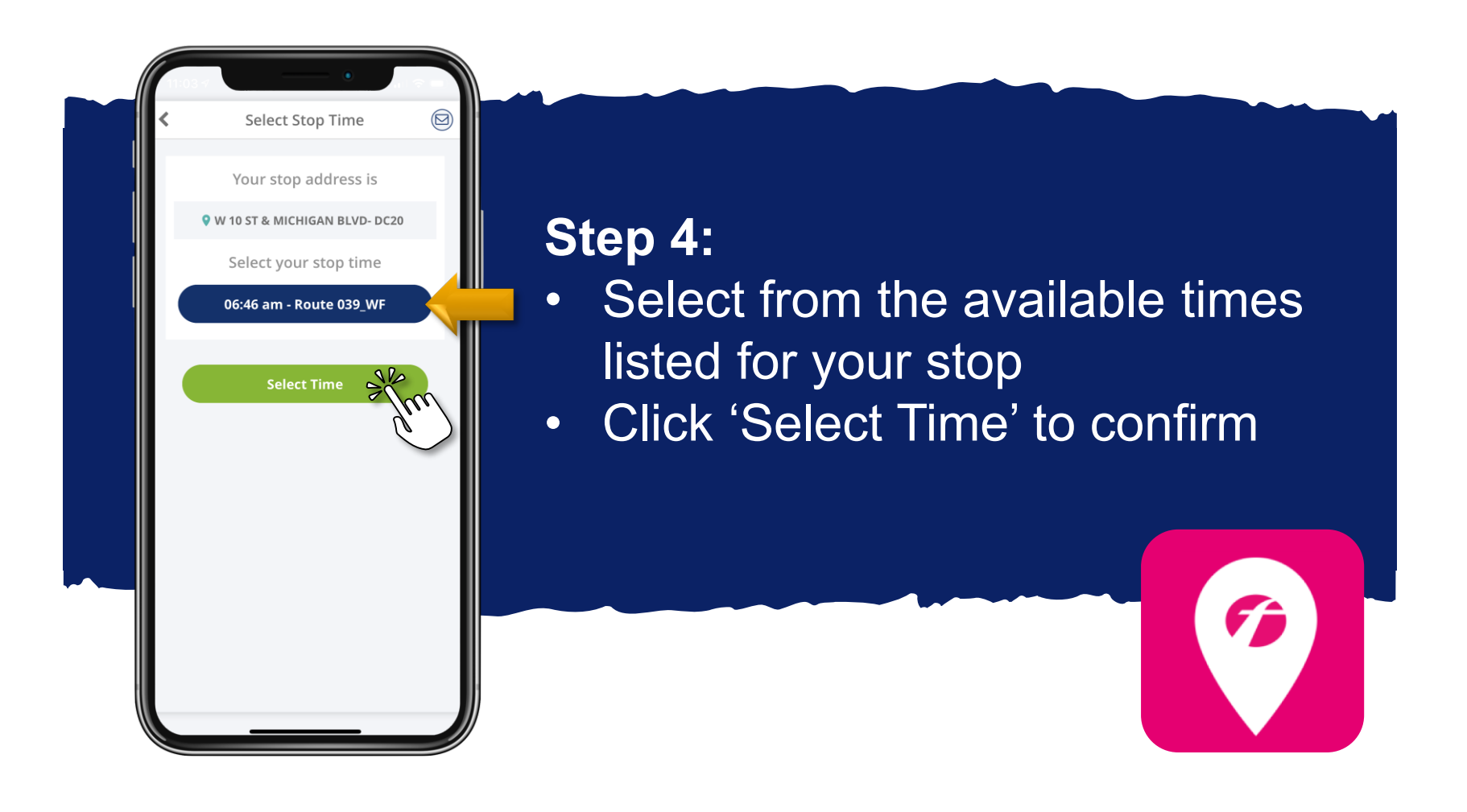

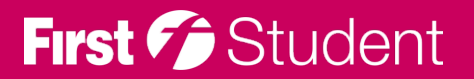

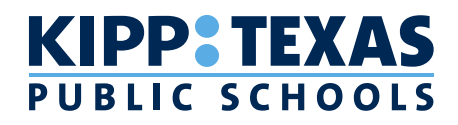

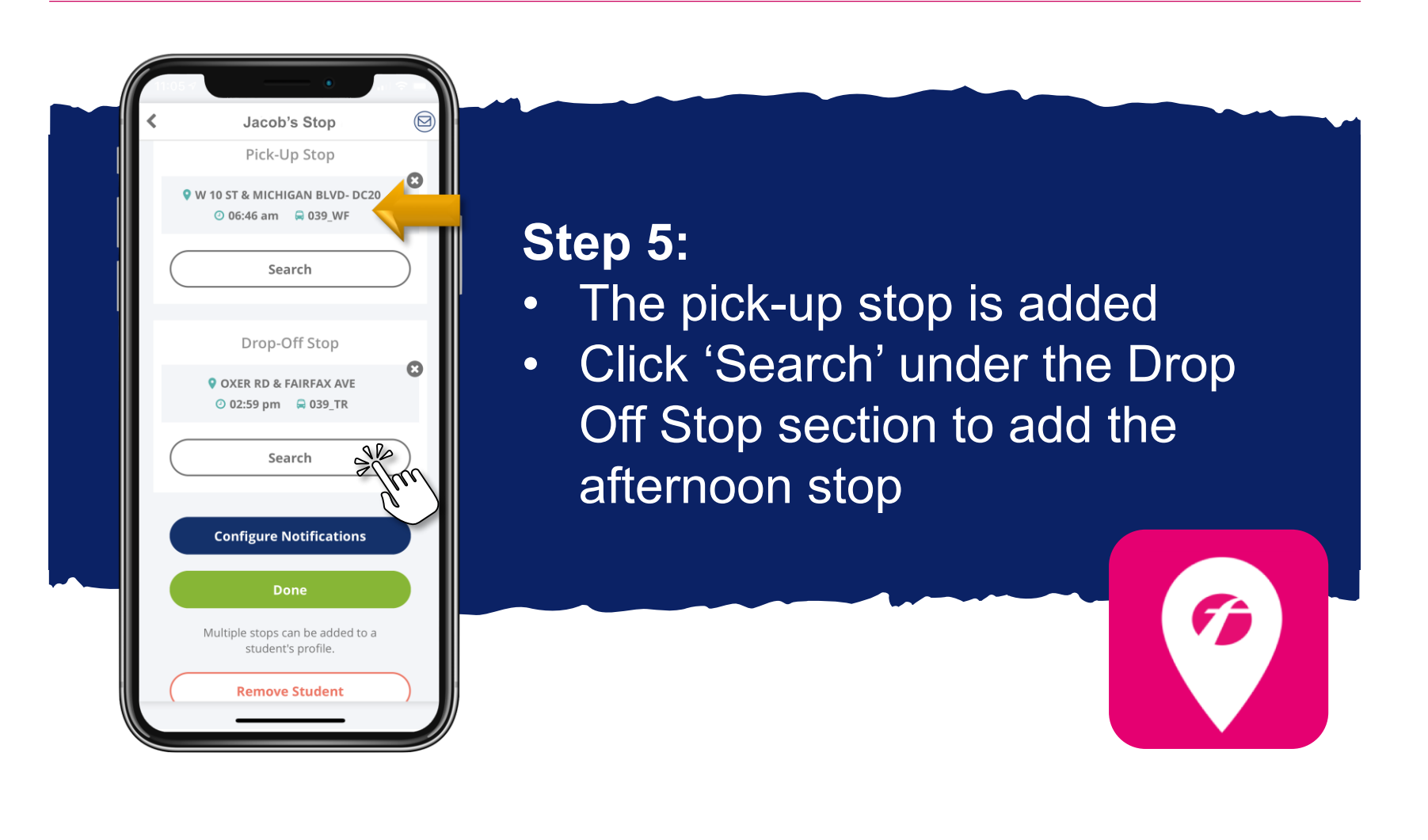

![](_page_10_Picture_3.jpeg)

![](_page_11_Picture_0.jpeg)

![](_page_11_Picture_2.jpeg)

![](_page_11_Picture_3.jpeg)

#### KIPP TEXAS PUBLIC SCHOOLS

First 7 Student

![](_page_12_Picture_2.jpeg)

![](_page_13_Picture_0.jpeg)

![](_page_13_Picture_2.jpeg)

\* Don't see your stop available? Reach out to our support team at support@firstviewapp.com for help.

![](_page_13_Picture_4.jpeg)

![](_page_14_Picture_0.jpeg)

![](_page_14_Picture_2.jpeg)

![](_page_14_Picture_3.jpeg)

![](_page_15_Picture_0.jpeg)

![](_page_15_Picture_2.jpeg)

![](_page_15_Picture_3.jpeg)

![](_page_16_Picture_0.jpeg)

![](_page_16_Picture_1.jpeg)

![](_page_16_Picture_2.jpeg)

![](_page_16_Picture_3.jpeg)